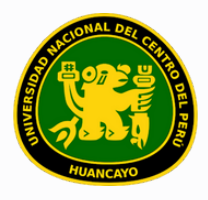

VICERRECTORADO ACADÉMICO DIRECCIÓN DE GESTIÓN E INNOVACIÓN ACADÉMICA UNIDAD DE INNOVACIÓN ACADÉMICA

# MANUAL DE ERP ADESA

## **GUÍA PARA EL DIRECTOR DE ESCUELA**

### GESTIÓN DOCENTE (APERTURA DE GRUPOS)

VERSIÓN 1.0

Buscar 'ERP Adesa' en Google y acceder a la opción 'Campus Virtual Home'.

 UNCP https://erpcampus.uncp.edu.pe
 Campus Virtual - Home
 Bienvenido al Campus Virtual. Iniciar Sector ampus Virtual. Intranet · Aula virtual · Matrícula · Gestión dovente

https://erpcampus.uncp.edu.pe/

Ingresar usuario y contraseña, y luego hacer clic en 'Iniciar sesión'.

|          | UNIVERSIDAD NA<br>DEL CENTRO DEL | <u>CIONAL</u><br>PERÚ  | ADESA   Bienvenido al Campus Virtual   Image: Provide the series   Iniciar Sesión |
|----------|----------------------------------|------------------------|-----------------------------------------------------------------------------------|
|          |                                  | Campus Virtual         |                                                                                   |
| Intranet | Matrícula                        | Gestión de<br>docentes | AULA<br>VIRTUAL<br>EAURASSIA                                                      |

### Clic en 'Gestión de Docentes'.

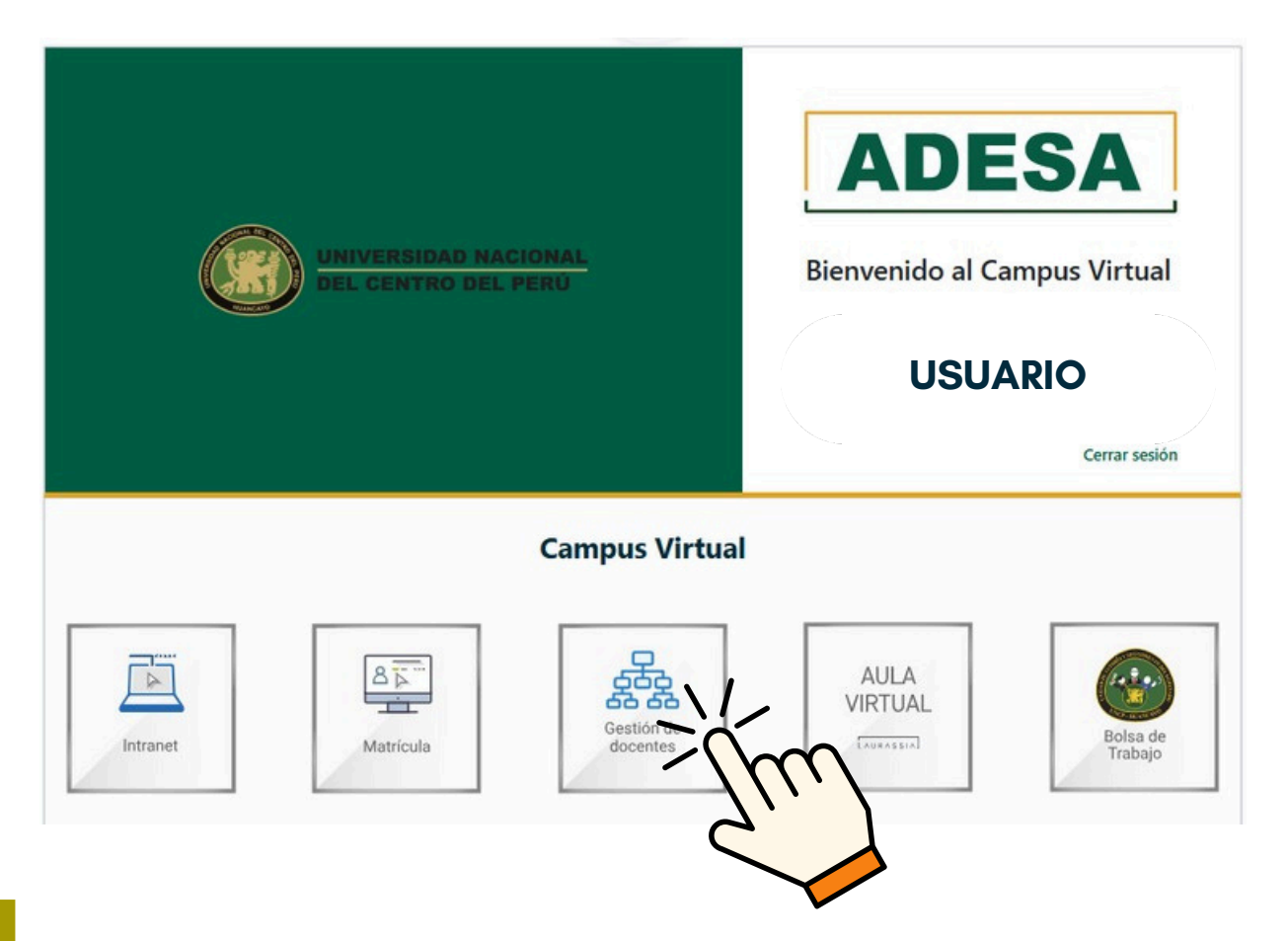

### Clic en 'Gestión de Carga'.

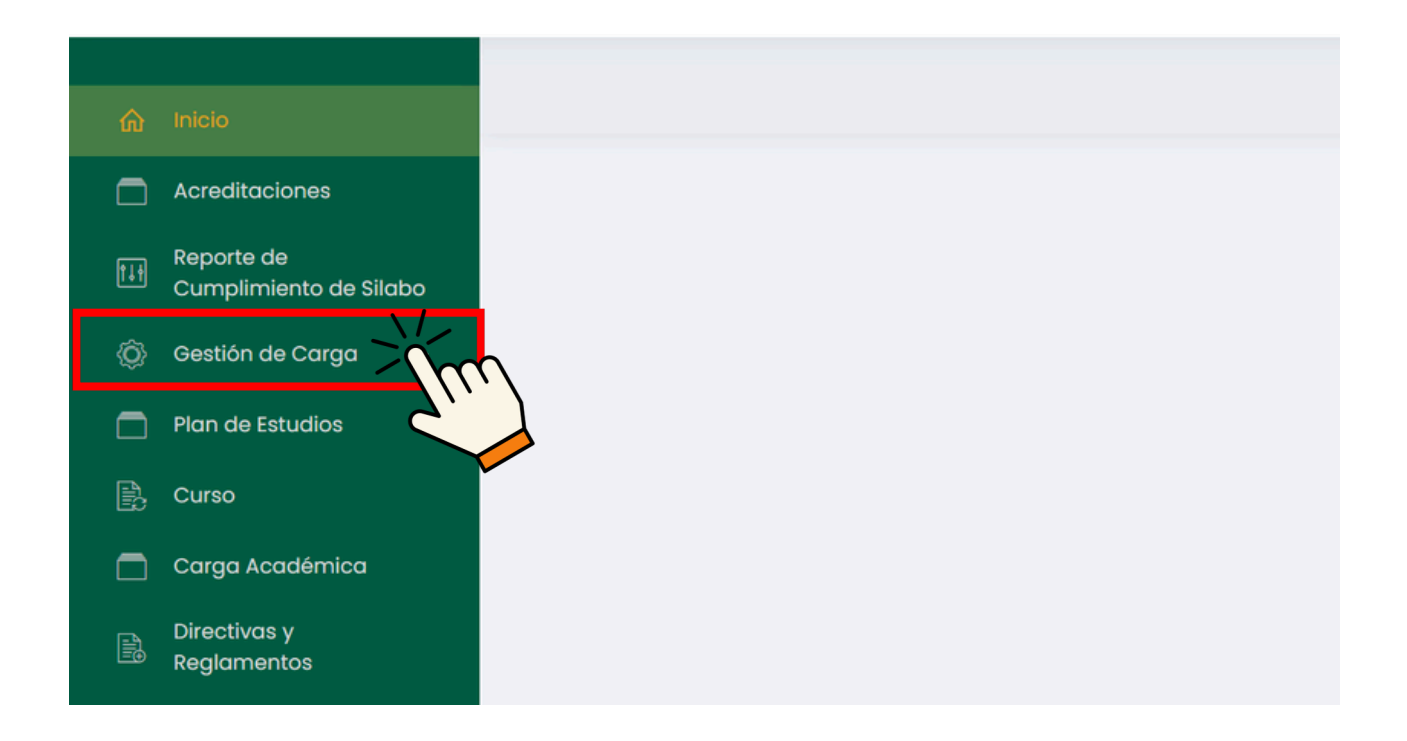

### Clic en 'Apertura de Grupos'.

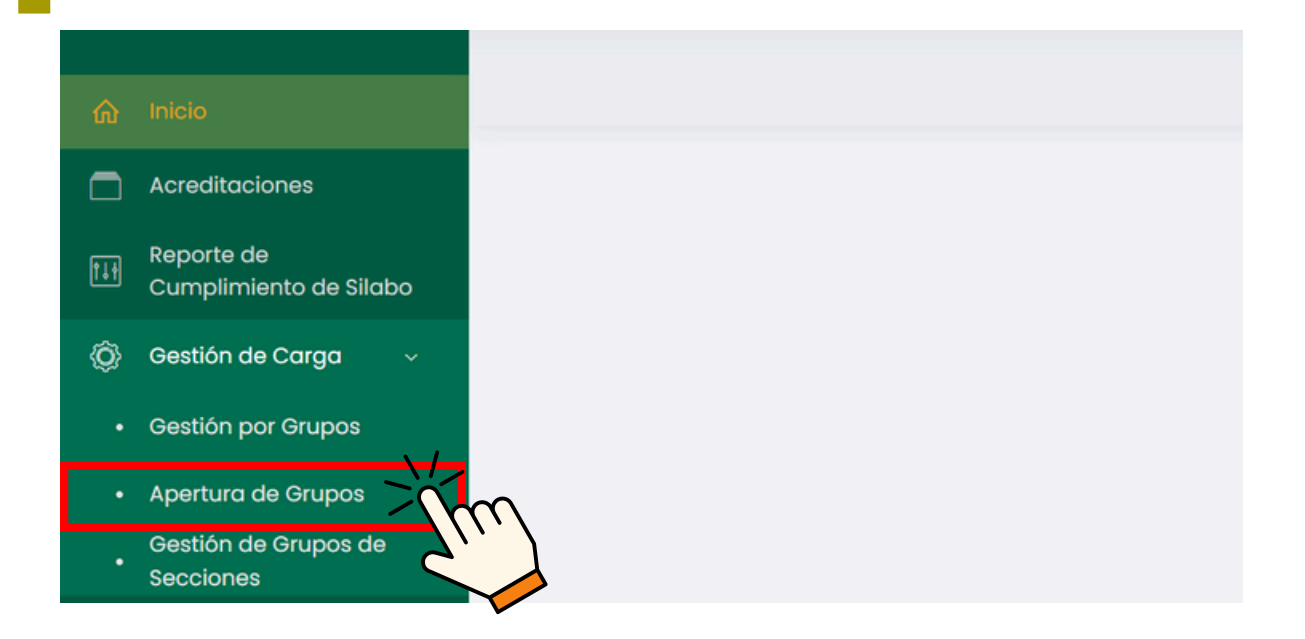

#### Aparecerá un cuadro de búsqueda de cursos.

| ~ | Inicia                               | ŵ → Grupos                     |               |              |        |   |                        |   |                     | USUARIO             | 1    |
|---|--------------------------------------|--------------------------------|---------------|--------------|--------|---|------------------------|---|---------------------|---------------------|------|
|   | inclo                                |                                |               |              |        |   |                        |   |                     |                     |      |
|   | Acreditaciones                       |                                |               |              |        |   |                        |   |                     |                     |      |
|   | Reporte de<br>Cumplimiento de Silabo | Listado de Cursos              |               |              |        |   |                        |   | Reporte de Vacantes | Reporte de Matricuk | xdos |
|   | Gestión de Carga 🗸 🗸                 | Período Académico:             |               | Sede:        |        |   | Escuela:               |   | Programa Académic   | 0:                  |      |
|   | Gestión por Grupos                   |                                | ~             | Seleccione S | iede   | ~ | Seleccione una Escuela | ~ | Todos               |                     | ~    |
|   | Apertura de Grupos                   | Plan de estudio:               | Ciclo:        |              | Grupo: |   |                        |   |                     |                     |      |
|   | Gestión de Grupos de<br>Secciones    | Seleccione un plan 🗸 🗸 🗸 🗸 🗸 🗸 | Seleccione un | n semestre 🗸 | Α      | × | ,O Aplicar             |   |                     |                     |      |
|   | Plan de Estudios                     |                                |               |              |        |   |                        |   |                     |                     | _    |
|   |                                      |                                |               |              |        |   |                        |   |                     |                     |      |
|   | Carga Académica                      |                                |               |              |        |   |                        |   |                     |                     |      |

### Al inicio, se debe especificar el período académico actual y la escuela correspondiente.

| Periodo Académico:   | Sede:             |         |   | Escuela:                | Programa Académico:             |
|----------------------|-------------------|---------|---|-------------------------|---------------------------------|
| 202X - 1             | Seleccion         | ne Sede | ~ | Escuela Correspondiente | Todos 🗸 🗸                       |
| Plan de estudio:     | Ciclo:            | Grupo:  |   |                         | En el programa Académico SIEMPI |
| Seleccione un plan 🗸 | Seleccione un sem | А       | ~ | ,O Aplicar              | tendrá que seleccionar 'Todos'. |

### A continuación, se debe especificar el plan de estudio y el ciclo del curso al que se desea agregar vacantes.

| eriodo Académico:                                                                  |             | Sede:                      |                  |   | Escuela:                            | riografila Rodadoffiloo.                                                        |
|------------------------------------------------------------------------------------|-------------|----------------------------|------------------|---|-------------------------------------|---------------------------------------------------------------------------------|
| 202X - 1                                                                           | ~           | Seleccione                 | e Sede           | ~ | Escuela Correspondiente             | Todos                                                                           |
| lan de estudio:                                                                    | Ciclo:      |                            | Grupo:           |   |                                     |                                                                                 |
| Seleccione un plan $\sim$                                                          | Seleccione  | e un sem⊥∽                 | A                | ~ | ,O Aplicar                          |                                                                                 |
|                                                                                    |             |                            |                  |   |                                     |                                                                                 |
|                                                                                    |             |                            |                  |   |                                     |                                                                                 |
| Clic en '/                                                                         | Aplica      | r'.                        |                  |   |                                     |                                                                                 |
| Clic en '/                                                                         | Aplica      | r'.                        |                  |   |                                     |                                                                                 |
| <b>Clic en 'A</b><br>istado de Cursos                                              | Aplica      | r'.                        |                  |   |                                     | Reporte de Vacantes                                                             |
| Clic en 'A<br>.istado de Cursos<br>eriodo Académico:                               | Aplica      | r'.<br>Sede:               |                  |   | Escuela:                            | Reporte de Vacantes 🛛 Reporte de Matriculados<br>Programa Académico:            |
| Clic en 'A<br>istado de Cursos<br>eriodo Académico:<br>202X - 1                    | Aplica      | r'.<br>Sede:<br>Seleccione | e Sede           | ~ | Escuela:<br>Escuela Correspondiente | Reporte de Vacantes Reporte de Matriculados<br>Programa Académico:<br>V Todos V |
| Clic en 'A<br>istado de Cursos<br>eriodo Académico:<br>202X - 1<br>lan de estudio: | Aplica<br>v | Sede:<br>Seleccione        | e Sede<br>Grupo: | × | Escuela:<br>Escuela Correspondiente | Reporte de Vacantes<br>Programa Académico:<br>Todos ~                           |

### Buscar el curso al que se desea agregar vacantes.

| Listado de Cursos                          |                 |                 |        |       |                         |    | Reporte de Vacantes     Reporte de Matriculados |
|--------------------------------------------|-----------------|-----------------|--------|-------|-------------------------|----|-------------------------------------------------|
| Periodo Académico:                         |                 | Sede:           |        |       | Escuela:                |    | Programa Académico:                             |
| 202X - 1                                   | ~               | Seleccione Sede | 2      | ~     | Escuela Correspondiente | ~  | Todos ~                                         |
| Plan de estudio:                           | Ciclo:          |                 | Grupo: |       |                         |    |                                                 |
| PLAN DE ESTUDIO CORRESPONDIENTE            | CICLO CORRESPOI | NDIENTE 🧹       | А      | ~     | P Aplicar               |    |                                                 |
| Mostrando 1 - 50 de 53 registros<br>Código | Norr            | nbre            |        | Vacan | tes                     | Op | ciones                                          |
| COD1                                       |                 | CURSO           | .1     |       |                         | _  | Public                                          |
|                                            |                 | CURSU           | 1      | 0     |                         |    | DetOiles                                        |
| COD2                                       |                 | CURSO           | 2      | 0     |                         | •  | > Detailes                                      |
| COD3                                       |                 | CURSO           | 3      | 0     |                         |    | Detailes                                        |
| COD4                                       |                 | CURSO           | 4      | 0     |                         |    | > Detailes                                      |
| COD5                                       |                 | CURSO           | 5      | 0     |                         | •  | > Detailes                                      |
| COD6                                       |                 | CURSO           | 6      | 0     |                         |    | > Detailes                                      |
|                                            |                 |                 |        |       |                         |    |                                                 |

### Incrementar las vacantes del curso seleccionado y hacer clic en 'Guardar'.

| СОЛ  | CURSO 1 | 0    | Detailes                     |
|------|---------|------|------------------------------|
| COD2 | CURSO 2 | 0    | <ul> <li>Detailes</li> </ul> |
| COD3 | CURSO 3 | 2000 | ♦ Detailes                   |
| COD4 | CURSO 4 |      | ⊗ Detailes                   |
| CODS | CURSO 5 | 0    | Detailes                     |
|      |         |      |                              |

### Hacer clic en 'Detalles' del curso al que se le han cambiado las vacantes.

| CODI | CURSO 1 | 0  |                                                                                                    |
|------|---------|----|----------------------------------------------------------------------------------------------------|
| COD2 | CURSO 2 | 0  | <ul> <li>Detailes</li> </ul>                                                                                                    |
| СОДЗ | CURSO 3 | АВ |                                                                                                    |
| COD4 | CURSO 4 | 0  | Contract of the second second |
| COD5 | CURSO 5 | 0  | © Detailes                                                                                                    |

### El cambio realizado se mostrará de la siguiente manera.

| COD3 - CURSO 3        |        |
|-----------------------|--------|
| Sede                  |        |
| •                     |        |
| Programa Académico    |        |
| Vacantes              |        |
| AB                    |        |
| Cantidad Matriculados |        |
|                       |        |
|                       |        |
|                       | Cerrar |

#### **NOTA IMPORTANTE:**

- Si no se agregan vacantes al curso, los estudiantes no podrán matricularse en él.
- Si se requieren reportes de vacantes o matriculados de varios cursos, hacer clic en 'Reporte de Vacantes' o 'Reporte de Matriculados'.

| Periodo Académico: |        | Sede:     |            |   | Escuela:                    | Programa Académico: |   |
|--------------------|--------|-----------|------------|---|-----------------------------|---------------------|---|
| 202X - 1           | ~      | Select    | cione Sede | ~ | Escuela Correspondiente / 🗸 | Todos               | ~ |
| Plan de estudio:   | Ciclo: |           | Grupo:     |   |                             |                     |   |
| Seleccione u.>     | Seleco | cione u.y | A          | ~ | Q Aplicar                   |                     |   |